## ดู่มือสำหรับ การดัดเลือกและการตรวจสอบ หัวข้อของวารสารที่มีดวามน่าสนใจ

Web of Science (WoS)

Last update: 08/04/2568

## ดู่มือสำหรับการดัดเลือกและการตรวจสอบ

## หัวข้อของวาธสาธที่มีดวามน่าสนใจ

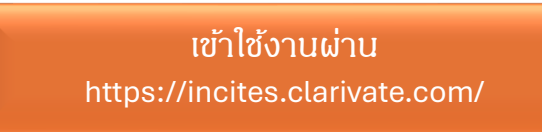

 วิธีการค้นหาแบบ Publication Sources เพื่อคัดเลือกวารสารที่มีความน่าเชื่อถือและโดดเด่น เข้าสู่ระบบ ด้วย email ที่ลงทะเบียนไว้ (<u>xxxx.xx@kmitl.ac.th</u>)

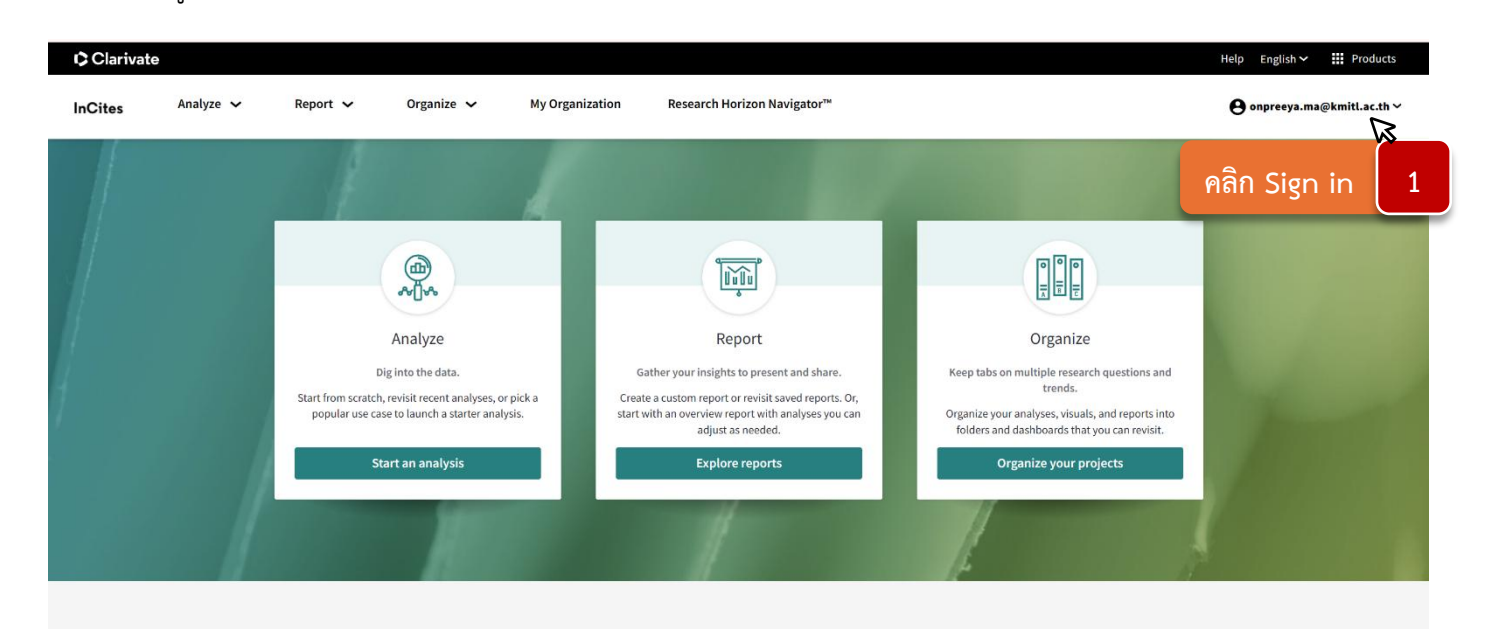

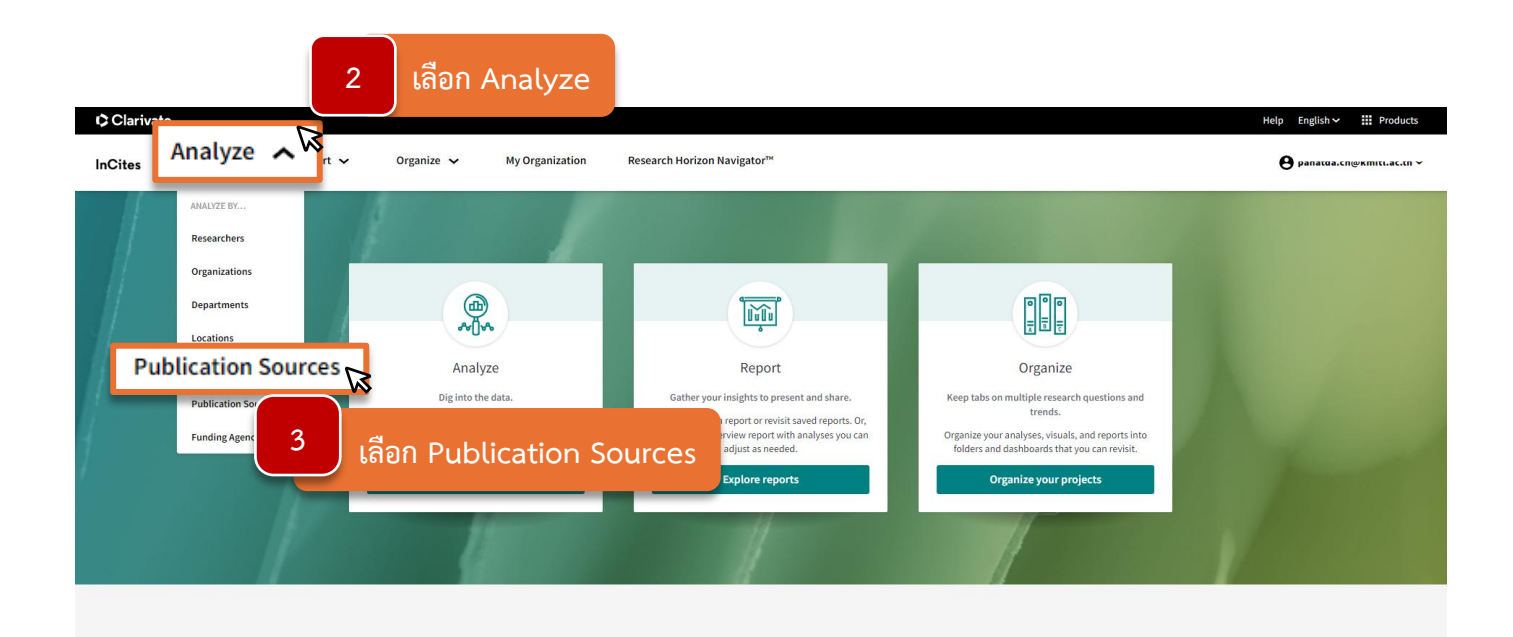

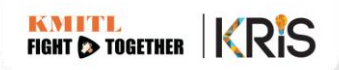

| Clarivato<br>ites Analyze ∽ Report ∽             | Organize 🗸 My Organization Research Horizon Navigator™ |                            |                 |                                    | Help English III Prov        |
|--------------------------------------------------|--------------------------------------------------------|----------------------------|-----------------|------------------------------------|------------------------------|
| ublication Sources Source Name                   | ▼ e.g. Nature                                          |                            |                 |                                    | (                            |
| Fime Period: 2022 to 2025 🕺 Schema: Web of Scien | Clear all filters                                      |                            |                 |                                    |                              |
| Filters Indicators Baselines                     |                                                        | TABLE                      | ISUAL           |                                    |                              |
| Narrow the results in the table.                 | 45,351 publication sources (11,047,449 documents)      |                            | Find in table 👻 | Sorted by Web of Science Documents | 👻 🗄 Add indicator 🛛 🛃 Downle |
| Dataset                                          | Publication Source Name                                | Web of Science Documents # | Times Cited     | Rank                               | % Documents Cited            |
| InCites Dataset 👻                                | SCIENTIFIC REPORTS                                     | 83,141                     | 337,474         | 1                                  | 66.28%                       |
| Include ESCI documents ①                         | DPLOS ONE                                              | 49,881                     | 148,332         | 2                                  | 62.72%                       |
| Iblication Date                                  | MOLECULAR SCIENCES                                     | 49,003                     | 302,730         | 3                                  | 78.58%                       |
| ustom year range 🔹                               |                                                        | 46 743                     | 60 968          | 4                                  | 43,66%                       |
| Last 5 complete years (2020-2024)                | เลือกช่วงเวลา                                          | 46,665                     | 220,433         | 5                                  | 76.92%                       |
| All years (1980-2025)                            | ่ ∣่า ๑ฃ ฃ ๚ฃ                                          | 40,148                     | 127,996         | 6                                  | 65.78%                       |
| (ear to date (2025)                              | 📙 ทิต้องการให้แสดงข้อมูลได้                            | 35,186                     | 132,205         | 7                                  | 62.16%                       |
| Custom year range                                | SENSORS                                                | 29,137                     | 136,729         | 8                                  | 73.54%                       |
| Collection >                                     | HELIYON                                                | 28,958                     | 100,413         | 9                                  | 69.37%                       |
| Organization Name                                | NATURE COMMUNICATIONS                                  | 28,933                     | 465,302         | 10                                 | 81.53%                       |
| Collaborations with People >                     |                                                        | 29.694                     | 17 999          | 11                                 | 12 33%                       |
| Collaborations with Organizations >              |                                                        | _3,004                     | 2.,000          |                                    |                              |
| Collaboration Type >                             | CHEMICAL ENGINEERING JOURNAL                           | 26,326                     | 375,394         | 12                                 | 81.65%                       |
| Domestic/International Collaboration >           | ENERGIES                                               | 25,032                     | 115,528         | 13                                 | 75.86%                       |
| Person Name or ID >                              | JOURNAL OF CLINICAL ONCOLOGY                           | 24,736                     | 63,691          | 14                                 | 28.2%                        |

| Clarivate                                                        |                                                   |           |                                    |                 |                                    | Help English 🗸    | Products           |
|------------------------------------------------------------------|---------------------------------------------------|-----------|------------------------------------|-----------------|------------------------------------|-------------------|--------------------|
| InCites Analyze V Report V                                       | Organize 🗸 My Organization Research Horizon N     | avigator™ |                                    |                 |                                    | e onpreeya.n      | na@kmitl.ac.th∨    |
| Publication Sources <b>*</b> Source Name                         | ▼ e.g. Nature                                     |           |                                    |                 |                                    |                   | Q                  |
| Time Period: 2022 to 2025 🗴 Schema: Web of Science               | Clear all filters                                 |           |                                    |                 |                                    |                   |                    |
| Filters Indicators Baselines                                     |                                                   |           | TABLE                              | ISUAL           |                                    |                   |                    |
| Narrow the results in the table.                                 | 45,351 publication sources (11,047,449 documents) |           |                                    | Find in table 👻 | Sorted by Web of Science Documents | + Add indicator   | ightarrow Download |
| Dataset                                                          | Publication Source Name                           |           | Web of Science Documents $\hat{*}$ | Times Cited     | Rank                               | % Documents Cited | ••• Î              |
| InCites Dataset 👻                                                | SCIENTIFIC REPORTS                                |           | 83,141                             | 337,474         | 1                                  | 66.28%            |                    |
| Include ESCI documents (1)                                       | D PLOS ONE                                        |           | 49,881                             | 148,332         | 2                                  | 62.72%            |                    |
| Publication Date                                                 | INTERNATIONAL JOURNAL OF MOLECULAR SCIENCES       |           | 49,003                             | 302,730         | 3                                  | 78.58%            |                    |
| 00                                                               | CUREUS JOURNAL OF MEDICAL SCIENCE                 |           | 46,743                             | 60,968          | 4                                  | 43.66%            |                    |
| 2022                                                             | SUSTAINABILITY                                    |           | 46,665                             | 220,433         | 5                                  | 76.92%            |                    |
| < Select a different range                                       | APPLIED SCIENCES-BASEL                            |           | 40,148                             | 127,996         | 6                                  | 65.78%            |                    |
| Science content indexed through Feb 28, 2025.                    | IEEE ACCESS                                       |           | 35,186                             | 132,205         | 7                                  | 62.16%            |                    |
|                                                                  | SENSORS                                           |           | 29,137                             | 136,729         | 8                                  | 73.54%            |                    |
| ทั่วอย่างเลือกช่วงเวลา 3 ปีย้อนหลัง                              | HELIYON                                           |           | 28,958                             | 100,413         | 9                                  | 69.37%            |                    |
| Organization Name                                                | NATURE COMMUNICATIONS                             |           | 28,933                             | 465,302         | 10                                 | 81.53%            |                    |
| Collaborations with People > Collaborations with Organizations > | CANCER RESEARCH                                   |           | 28,684                             | 17,898          | 11                                 | 12.33%            |                    |
| Collaborations with Locations                                    | CHEMICAL ENGINEERING JOURNAL                      |           | 26,326                             | 375,394         | 12                                 | 81.65%            |                    |
| Domestic/International Collaboration >                           | ENERGIES                                          |           | 25,032                             | 115,528         | 13                                 | 75.86%            |                    |
| Person Name or ID >                                              | JOURNAL OF CLINICAL ONCOLOGY                      |           | 24,736                             | 63,691          | 14                                 | 28.2%             | 67?                |
|                                                                  | รายชื่อหัวข้อของวารสารที่มีความน่าสนใจ            |           |                                    |                 |                                    |                   |                    |

## 2. วิธีค้นหาแบบ Citation Impact หรือ Times Cited

| t <b>es</b> Analyze → Report                    | ✓ Organize ✓ My Organization Research Horizon Navigator           | 714                                            |                 |           | Help English ~ III Pr<br>Onpreeya.ma@kmitl. |
|-------------------------------------------------|-------------------------------------------------------------------|------------------------------------------------|-----------------|-----------|---------------------------------------------|
| ublication Sources 👗 Source Nam                 | ne 💌 e.g. Nature                                                  |                                                |                 |           |                                             |
| ime Period: 2020 to 2024 Schema: Web of Science | ce                                                                |                                                |                 |           |                                             |
| Filters Indicators Baselines                    |                                                                   | TABLE                                          | SUAL            |           |                                             |
| Narrow the results in the table.                | 67,379 publication sources (17,945,718 documents)                 |                                                | Find in table - | Costed by | indicator                                   |
| Dataset                                         | Publication Source Name                                           | ••• Web of Science Documents $\Rightarrow$ ••• | Times Cited     |           | • % Documents Cited ••                      |
| InCites Dataset 👻                               | SCIENTIFIC REPORTS                                                |                                                |                 | 2         | 79.95%                                      |
| <ul> <li>Include ESCI documents ()</li> </ul>   | DELOS ONE                                                         | เลือก Add inc                                  | dicator         |           | 77.14%                                      |
| Publication Date                                | INTERNATIONAL JOURNAL OF MOLECULAR SCIENCES                       | .d. d. 1 d.                                    | ·               |           | 86.79%                                      |
| complete years (2019-2023)                      |                                                                   | เพอเลอกคาทต                                    | องการเหแลดง     | เผล       | 85.64%                                      |
| · · · · · · · · · · · · · · · · · · ·           | 3                                                                 | 63,698                                         | 593.441         | 5         | 79.45%                                      |
| ~                                               | le แล ออก ⊑ สีเมืองแหล้ง                                          | 60.819                                         | 125.261         | 6         | 52.01%                                      |
| ดเวอยางเสอบส                                    | 1.14เ.1ย.1 2 กฤลหมุยง                                             | 50,702                                         | 353.067         | -         | 7001                                        |
| Collection >                                    |                                                                   | 33,133                                         | 100,326         |           | 1070                                        |
| Collaborations with People                      | SENSORS                                                           | 44,014                                         | 373,890         | 8         | 83.6%                                       |
| Collaborations with Organizations               | INTERNATIONAL JOURNAL OF ENVIRONMENTAL RESEARCH AND PUBLIC HEALTH | 41,750                                         | 495,366         | 9         | 95.2%                                       |
| Collaborations with Locations                   | NATURE COMMUNICATIONS                                             | 41,001                                         | 1,326,676       | 10        | 90.08%                                      |
| Collaboration Type                              |                                                                   |                                                |                 |           | 10.000                                      |
| Domestic/International Collaboration >          | CANCER RESEARCH                                                   | 40,520                                         | 57,643          | 11        | 16.05%                                      |
| Person Name or ID >                             | SCIENCE OF THE TOTAL ENVIRONMENT                                  | 40,200                                         | 874,281         | 12        | 93.51%                                      |
| Location >                                      | ENERGIES                                                          | 39.631                                         | 300.066         | 13        | 85,44%                                      |
| Web of Science Documents >                      | - menoney                                                         | 33,031                                         | 333,000         |           | 55.4470                                     |
| Times cited                                     | JOURNAL OF CLINICAL ONCOLOGY                                      | 38,019                                         | 172,159         | 14        | 35.97%                                      |

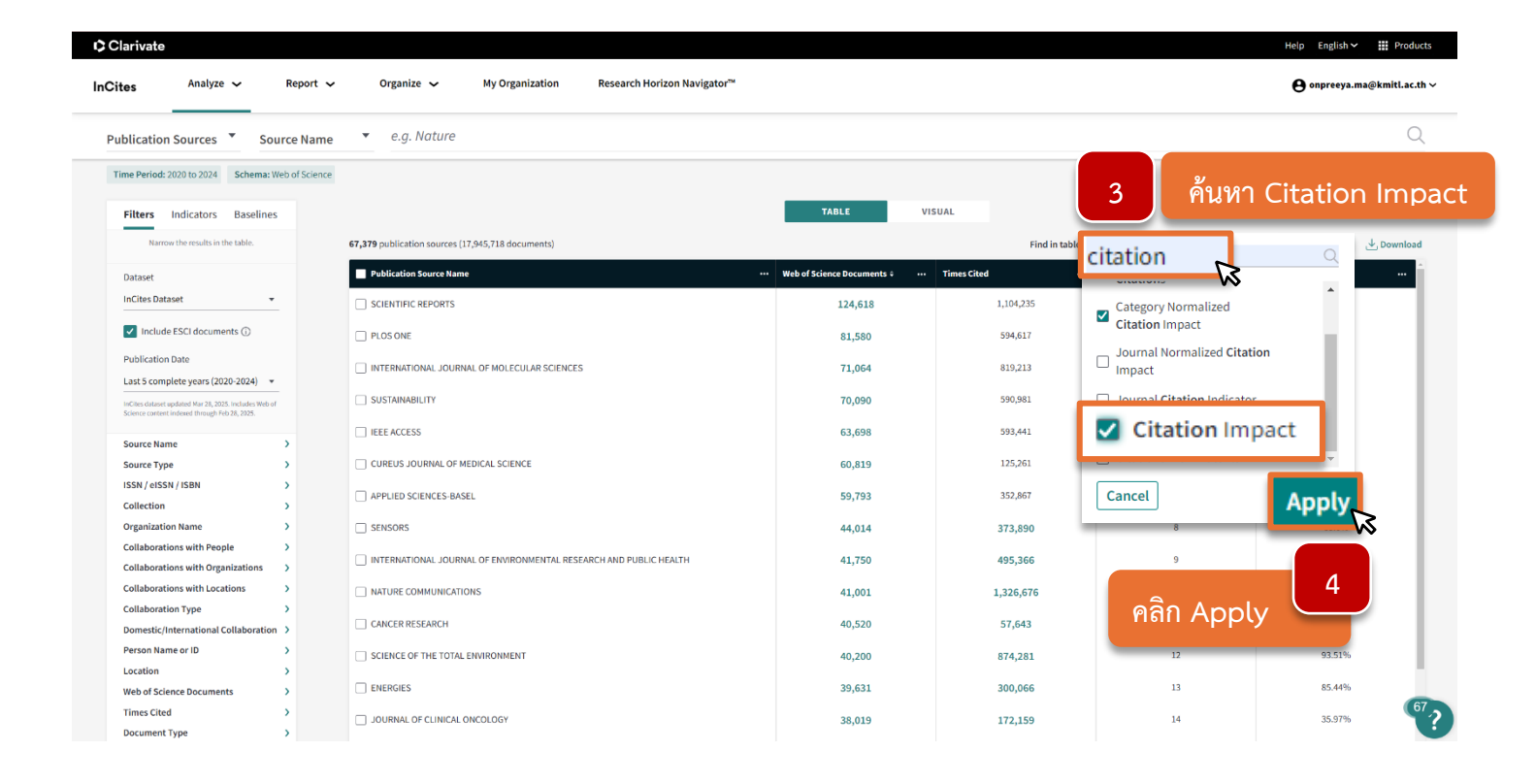

Q

| <b>tes</b> Analyze ✔ Repo                                                                              | ort 🗸 Organize 🗸 My Organization Research Horizon Nav                                                            | vigator™                         |             |                                                                                                    |                                           | e onpreeya.ma@kmitl.ac.tl            |
|----------------------------------------------------------------------------------------------------|----------------------------------------------------------------------------------------------------|----------------------------------|-------------|----------------------------------------------------------------------------------------------------|-------------------------------------------|--------------------------------------|
| Iblication Sources Source N                                                                            | ame 🔹 e.g. Nature                                                                                                |                                  |             |                                                                                                    |                                           | Q                                    |
| ime Period: 2020 to 2024 Schema: Web of Se                                                             | tience                                                                                                    |                                  |             |                                                                                                    |                                           |                                      |
| Filters Indicators Baselines                                                                           |                                                                                                    | TABLE                            | VISUAL      |                                                                                                    |                                           |                                      |
| Narrow the results in the table.                                                                       | 67,379 publication sources (17,945,718 documents)                                                                |                                  |             | Find in table                                                                                                    | <ul> <li>Sorted by Citation Im</li> </ul> |                                      |
| Dataset                                                                                                | Publication Source Name                                                                                          | ··· Web of Science Documents ··· | Times Cited | • Rank •••                                                                                                    | % Documents Cited                         | Citation Impact 🖨                    |
| InCites Dataset 👻                                                                                      | CA-A CANCER JOURNAL FOR CLINICIANS                                                                               | 211                              | 149,344     | 1                                                                                                    | 79.15%                                    | · 🕅                                  |
| Include ESCI documents (1)                                                                             |                                                                                                    |                                  |             | 4                                                                                                    | 75 750                                    |                                      |
|                                                                                                    | QUALITATIVE RESEARCH IN PSYCHOLOGY                                                                               | 198                              | 100,662     | 2                                                                                                    | 13.16%                                    | Augusta (anges) august an af aitesti |
| Last 5 complete years (2020-2024) -                                                                    | PROCEEDINGS OF THE 2020 CONFERENCE ON EMPIRICAL METHODS IN NATURAL<br>LANGUAGE PROCESSING: SYSTEM DEMONSTRATIONS | 29                               | 6,221       | 3                                                                                                    | 93.1%                                     | per paper                            |
| InCites dataset updated Mar 28, 2025. Includes Web of<br>Science content indexed through Feb 28, 2025. | ANNUAL REVIEW OF PATHOLOGY: MECHANISMS OF DISEASE, VOL 15, 2020                                                  | 21                               | 4,267       | 4                                                                                                    | 95.24%                                    |                                      |
| Source Name >                                                                                          | FINANCIALIZATION OF THE ECONOMY, BUSINESS, AND HOUSEHOLD INEQUALITY IN                                           | 1                                | 1 120       | 5                                                                                                    | 15.67%                                    | E Sort low to high                   |
| Source Type >                                                                                          | THE UNITED STATES                                                                                                | 0                                | 1,125       | , and the second second s | 10.07 10                                  | JF Sort high to low                  |
| ISSN / eISSN / ISBN                                                                                    | ANNUAL REVIEW OF ASTRONOMY AND ASTROPHYSICS, VOL 58                                                              | 18                               | 2,956       | 6                                                                                                    | 88.89%                                    | (€) Move left                        |
| Collection >                                                                                           |                                                                                                    |                                  | 4.055       |                                                                                                    | 03.550                                    | × Remove                             |
| Organization Name                                                                                      | ANNUAL REVIEW OF IMMUNOLOGY, VOL 38                                                                              | 31                               | 4,855       | 1                                                                                                    | 33.33%                                    |                                      |
| Collaborations with People                                                                             | ANNUAL REVIEW OF FLUID MECHANICS, VOL 52                                                                         | 22                               | 3,265       | 8                                                                                                    | 90.91%                                    | More about this indicator 🖄          |
| Collaborations with Organizations                                                                      |                                                                                                    | 1 250                            | 102.055     | 9                                                                                                    | 96 91%                                    | 145.74                               |
| Collaborations with Locations                                                                          |                                                                                                    | 1,555                            | 198,030     | ,                                                                                                    | 50.51 10                                  | 19519                                |
| Collaboration Type >                                                                                   | ANNUAL REVIEW OF ENTOMOLOGY, VOL 65                                                                              | 24                               | 3,434       | 10                                                                                                    | 95.83%                                    |                                      |
| Domestic/International Collaboration >                                                                 |                                                                                                    | -                                | 600         |                                                                                                    |                                           | 5                                    |
| Person Name or ID >                                                                                    | - POLICITUNIS COLONIALISM                                                                                        | 5                                | 690         | dee Cout de                                                                                                    | a y                                       |                                      |
| Location >                                                                                             | ANNUAL REVIEW OF CONDENSED MATTER PHYSICS, VOL 11, 2020                                                          | 24                               | 3,115       | สอก Sort ซอ                                                                                                    | ามูลพิตยุงเ                               | .79                                  |
| Web of Science Documents >                                                                             |                                                                                                    |                                  |             |                                                                                                    |                                           |                                      |
| Times Cited >                                                                                          | ADVANCES IN APPLIED MECHANICS, VOL 53                                                                            | 4                                | 512         | 13                                                                                                    | 50%                                       | 128                                  |
| Document Type >                                                                                        | ANNUAL REVIEW OF PLANT BIOLOGY VOL 71, 2020                                                                      | 30                               | 3 731       | 14                                                                                                    | 93.33%                                    | 124.37                               |

Publication Sources Source Name Time Period: 2020 to 2024 Schema: Web of Science ▼ e.g. Nature

| Filters                       | Indicators Baselines                                                          |   |              |
|-------------------------------|-------------------------------------------------------------------------------|---|--------------|
| Na                            | rrow the results in the table.                                                |   | 67,379 publi |
| Dataset                       |                                                                               |   | Publica      |
| InCites D                     | ataset 💌                                                                      |   |              |
| <ul> <li>Inclu</li> </ul>     | ide ESCI documents 🛈                                                          |   | CARC         |
| Publicati                     | on Date                                                                       |   | QUALIT       |
| Last 5 co                     | mplete years (2020-2024) 🔻                                                    |   |              |
| InCites datas<br>Science cont | et updated Mar 28, 2025. Includes Web of<br>ent indexed through Feb 28, 2025. |   |              |
| Source N                      | ame                                                                           | > | 15, 202      |
| Source T                      | ype                                                                           | > |              |
| ISSN / el:                    | SSN / ISBN                                                                    | > | inte goi     |
| Collectio                     | 'n                                                                            | > | 🗌 ANNUA      |
| Organiza                      | tion Name                                                                     | > | ANNUA        |
| Collabor                      | ations with People                                                            | > |              |
| Collabor                      | ations with Organizations                                                     | > | 🗌 ANNUA      |
| Collabor                      | ations with Locations                                                         | > |              |
| Collabor                      | ation Type                                                                    | > | C CHEMIN     |
| Domesti                       | c/International Collaboration                                                 | > | 🗌 ANNUA      |
| Person N                      | lame or ID                                                                    | > |              |
| Location                      |                                                                               | > | POLLU        |
| Web of S                      | cience Documents                                                              | > | 🗌 ANNUA      |
| Times Ci                      | and a                                                                         |   |              |

VISUAL Find in table - Sorted by Citation Impact - E Add indicator ication sources (17,945,718 documents) Times Cited Rank ... % Docu nts Cited 🛛 … Citation Impact ÷ ANCER JOURNAL FOR CLINICIANS 211 149,344 1 79.15% 707.79 TATIVE RESEARCH IN PSYCHOLOGY 2 75.76% 508.39 100,662 198 EEDINGS OF THE 2020 CONFERENCE ON EMPIRICAL METHODS 93.1% 214.52 6,221 3 29 URAL LANGUAGE PROCESSING: SYSTEM DEMONSTRATIONS AL REVIEW OF PATHOLOGY: MECHANISMS OF DISEASE, VOL 95.24% 203.19 4,267 4 21 ICIALIZATION OF THE ECONOMY, BUSINESS, AND HOUSEHOLD JALITY IN THE UNITED STATES 16.67% 188.17 1,129 5 6 AL REVIEW OF ASTRONOMY AND ASTROPHYSICS, VOL 58 88.89% 164.22 18 2,956 6 AL REVIEW OF IMMUNOLOGY, VOL 38 31 4,855 93.55% 156.61 7 AL REVIEW OF FLUID MECHANICS, VOL 52 90.91% 148.41 22 3,265 96.91% 145.74 ICAL REVIEWS 1.359 198.056 AL REVIEW OF ENTOMOLOGY, VOL 65 24 3,434 10 95.83% 143.08 JTION IS COLONIALISM 5 690 11 80% 138 AL REVIEW OF CONDENSED MATTER PHYSICS, VOL 11, 2020 12 95.83% 129.79 24 3,115

> รายชื่อของวารสารที่มีความน่าสนใจ โดย Sort ข้อมูลตามค่า Citation Impact

Q

| e Period: 2020 to 2024 Schema: Web of Sc                                                          | ience                                                                                         |                |                                                      |           |                               |                           |
|---------------------------------------------------------------------------------------------------|-----------------------------------------------------------------------------------------------|----------------|------------------------------------------------------|-----------|-------------------------------|---------------------------|
| Iters Indicators Baselines                                                                        |                                                                                               | ТАВ            | SLE VISUAL                                           |           |                               |                           |
| Narrow the results in the table.                                                                  | 67,379 publication sources (17,945,718 documents)                                             |                |                                                      | ile - Sor | eed by Citation Impact 👻 🕂 Ad | ld indicator 🕁 Dow        |
| ataset                                                                                            | Publication Source Name                                                                       | Web of<br>Docu | nes cited                                            | <br>R     | ··· % Documents Cited ···     | Citation Impact $\hat{v}$ |
| Cites Dataset 🔻                                                                                   | CA-A CANCER JOURNAL FOR CLINICIANS                                                            |                |                                                      | 1         | 79.15%                        | 707.79                    |
| Include ESCI documents ①                                                                          | QUALITATIVE RESEARCH IN PSYCHOLOGY                                                            | Num<br>publ    | nber of times the set of<br>lications has been cited | 2         | 75.76%                        | 508.39                    |
| st 5 complete years (2020-2024) 🔻                                                                 | PROCEEDINGS OF THE 2020 CONFERENCE ON EMPIRICAL METHODS                                       |                |                                                      | 3         | 93.1%                         | 214.52                    |
| ites dataset updated Mar 28, 2025. Includes Web of<br>Innce content indexed through Feb 28, 2025. | ANNUAL REVIEW OF PATHOLOGY: MECHANISMS OF DISEASE, VOL                                        | ia.<br>IF      | Sort low to high<br>Sort high to low                 | 4         | 95.24%                        | 203.19                    |
| urce Name > urce Type >                                                                           | □ FINANCIALIZATION OF THE ECONOMY, BUSINESS, AND HOUSEHOLD<br>INEQUALITY IN THE UNITED STATES | (e)<br>()      | Move left<br>Move right                              | 5         | 16.67%                        | 188.17                    |
| llection >                                                                                        | ANNUAL REVIEW OF ASTRONOMY AND ASTROPHYSICS, VOL 58                                           | ×              | Remove                                               | 6         | 88.89%                        | 164.22                    |
| ganization Name >                                                                                 | ANNUAL REVIEW OF IMMUNOLOGY, VOL 38                                                           | More           | e about this indicator 🗹                             | 7         | 93.55%                        | 156.61                    |
| llaborations with Organizations                                                                   | ANNUAL REVIEW OF FLUID MECHANICS, VOL 52                                                      |                |                                                      | 8         | 90.91%                        | 148.41                    |
| llaborations with Locations > llaboration Type >                                                  |                                                                                               | <u>ب</u>       | <u>ส่</u> ย                                          |           | 96.91%                        | 145.74                    |
| mestic/International Collaboration >                                                              | □ ANNUAL REVIEW OF ENTOMOLOGY, VOL 65                                                         | Sort ขอ        | มูลทต่องการ                                          | 6         | 95.83%                        | 143.08                    |
| rson Name or ID >                                                                                 | POLLUTION IS COLONIALISM                                                                      | 5              | 690                                                  | 11        | 80%                           | 138                       |
| eb of Science Documents                                                                           | ANNUAL REVIEW OF CONDENSED MATTER PHYSICS, VOL 11, 2020                                       | 24             | 3,115                                                | 12        | 95.83%                        | 129.79                    |

 Publication Sources
 Source Name
 e.g. Nature

 Time Period: 2020 to 2024
 Schema: Web of Science

| ilters Indicators Bas                                                               | selines           |                                                   | TABLE                       | VISUAL            |                      |                         |                   |
|-------------------------------------------------------------------------------------|-------------------|---------------------------------------------------|-----------------------------|-------------------|----------------------|-------------------------|-------------------|
| Narrow the results in the table                                                     | e.                | 67,379 publication sources (17,945,718 documents) |                             |                   | Find in table 👻 Sort | ed by Times Cited 👻 🛨 A | dd indicator 🕁 Do |
| ataset                                                                              |                   | Publication Source Name                           | Web of Science<br>Documents | Times Cited 🗧 🛛 💀 | Rank                 | % Documents Cited       | Citation Impact   |
| Cites Dataset                                                                       | *                 | NATURE COMMUNICATIONS                             | 41,001                      | 1,326,676         | 1                    | 90.08%                  | 32.36             |
| Include ESCI documents (                                                            | )                 | SCIENTIFIC REPORTS                                | 124,618                     | 1,104,235         | 2                    | 79.95%                  | 8.86              |
| blication Date<br>st 5 complete years (2020-202                                     | 24) 🔻             | CHEMICAL ENGINEERING JOURNAL                      | 35,074                      | 948,029           | 3                    | 90.16%                  | 27.03             |
| tes dataset updated Mar 28, 2025. Includ<br>nce content indexed through Feb 28, 202 | des Web of<br>25. | SCIENCE OF THE TOTAL ENVIRONMENT                  | 40,200                      | 874,281           | 4                    | 93.51%                  | 21.75             |
| urce Name                                                                           | >                 | INTERNATIONAL JOURNAL OF MOLECULAR SCIENCES       | 71,064                      | 819,213           | 5                    | 86.79%                  | 11.53             |
| irce Type                                                                           | >                 | NATURE                                            | 16,239                      | 743,949           | 6                    | 63.68%                  | 45.81             |
| lection                                                                             | >                 | ANGEWANDTE CHEMIE-INTERNATIONAL EDITION           | 19,207                      | 659,061           | 7                    | 89.59%                  | 34.31             |
| anization Name                                                                      | >                 | JOURNAL OF CLEANER PRODUCTION                     | 24,267                      | 640,139           | 8                    | 93.77%                  | 26.38             |
| aborations with Organizati                                                          | ions >            | C ACS APPLIED MATERIALS & INTERFACES              | 29,636                      | 608,697           | 9                    | 90.62%                  | 20.54             |
| aborations with Locations                                                           | >                 | DLOS ONE                                          | 81,580                      | 594,617           | 10                   | 77.14%                  | 7.29              |
| nestic/International Collab                                                         | oration >         | IEEE ACCESS                                       | 63,698                      | 593,441           | 11                   | 79.45%                  | 9.32              |
| son Name or ID<br>ation                                                             | >                 | SUSTAINABILITY                                    | 70,090                      | 590,981           | 12                   | 85.64%                  | 8.43              |
| b of Science Documents                                                              | >                 | ADVANCED MATERIALS                                | 11,215                      | 574,414           | 13                   | 90.94%                  | 51.22             |

รายชื่อวารสารที่มีความน่าสนใจ โดย Sort ข้อมูลตามค่า Times Cited